# QPay

- Описание
  - Сайт
  - Тарифы
  - Правовая форма
  - Территория обслуживания
- Подключение
  - Заявка в саппорт
    - Создание тикета

## Описание

Монгольская платежная система для бизнеса QPAY MERCHANT

**QPay Merchant** — самое надежное, безопасное и простое в использовании приложение для QR-платежей для частных лиц, малого и среднего бизнеса. Это приложение позволяет своевременно и легко получать платежи от всех пользователей монгольских банков и пользователей приложения QPay Wallet в соответствии с международными стандартами.

#### Сайт

https://qpay.mn/

### Тарифы

### Правовая форма

Юридические лица

### Территория обслуживания

Монголия

При подключении карты UnionPay к приложению QPay Wallet появится возможность совершать платежи в 30 странах мира

# Подключение

Сначала оставляем заявку на подключение

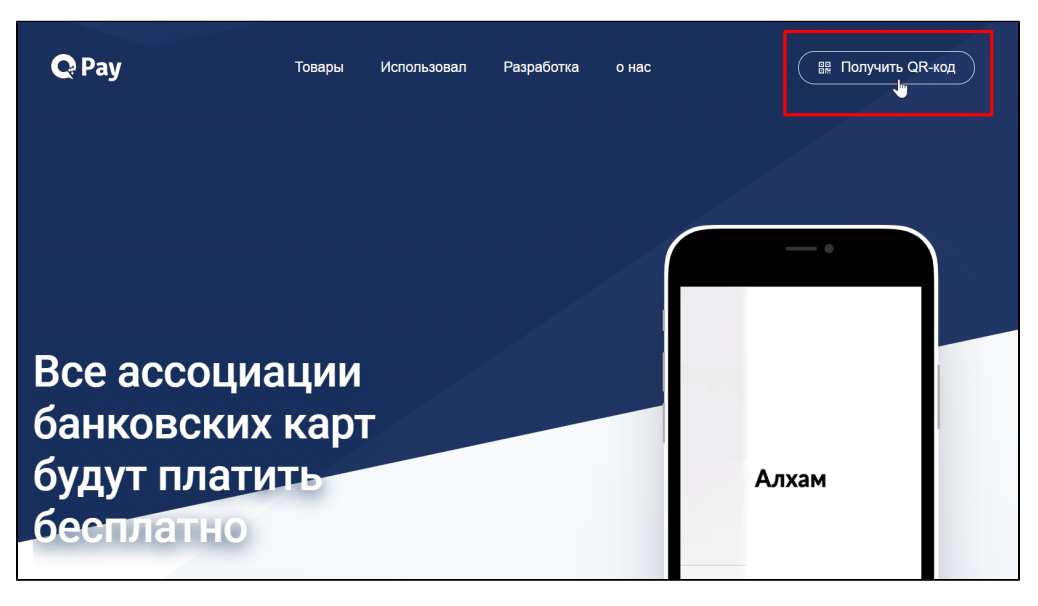

Вводим данные о вашей фирме и выполняем по порядку следующие шаги:

- 1. Заключите Мерчант-соглашение с банком-клиентом для получения дохода через QPay
- После заключения договора вы получите уведомление о регистрации на мобильный телефон, указанный в вашем договоре
- 3. Загрузите приложение Merchant из магазина Google Play или App Store
- Нажмите кнопку новой регистрации, чтобы ввести свой зарегистрированный номер телефона и создать свой ЛК (Личный Кабинет)
- 5. Введите одноразовый 4-значный проверочный код, чтобы перейти на зарегистрированный мобильный телефон
- 6. В следующем окне создайте свой ЛК
- 7. Вы готовы получить платеж

Для подключения ПС к Коробке ОТ будут необходимы: username, password, invoice\_code из вашего Личного Кабинета

| ормация о           | б аккаунте                                                                                       |
|---------------------|--------------------------------------------------------------------------------------------------|
| 9c546bee-eb94-4d60- | -a3f7-4bdb895e9a45                                                                               |
| QPay                |                                                                                                  |
| dev.opentao.net     |                                                                                                  |
|                     |                                                                                                  |
| TEST_MERCHANT       | username                                                                                         |
| 123456              | password                                                                                         |
|                     |                                                                                                  |
| 0,00                |                                                                                                  |
| 0,00                |                                                                                                  |
|                     |                                                                                                  |
|                     |                                                                                                  |
|                     |                                                                                                  |
| Не задано           | ~                                                                                                |
|                     |                                                                                                  |
| TEST_INVOICE        | invoice_code                                                                                     |
|                     | OPMAЦИЯ C<br>9c546bee-eb94-4d60<br>QPay<br>dev.opentao.net<br>123456<br>0,00<br>0,00<br>0,00<br> |

#### Заявка в саппорт

Необходимо написать тикет в саппорт. В тикете укажите следующие данные:

- 1. username
- 2. password
- 3. invoice\_code

Создание тикета

Авторизуйтесь в службе технической поддержки ОТ Commerce, перейдите на страницу подачи заявки.

|                           |                                   | Вы                 | вошли как    |          | Выход 🗖 |
|---------------------------|-----------------------------------|--------------------|--------------|----------|---------|
| Ваши сообщения об ошибках | Ваши сообщения об оши             | ибках              |              |          |         |
| Список заявок на услуги   | ÷ Номер<br>⇒ Тема                 | ≑ Дата             | 💠 Тип ошибки | 😄 Статус | Непрочи |
|                           | ооращения                         |                    | Bce 🔻        | Bce 🔻    | сооощ.  |
|                           |                                   |                    | ł            | Закрыт   | 0       |
| Сообщить об ошибке        |                                   |                    |              | Закрыт   | 0       |
| Подать заявку на услугу   |                                   |                    |              |          |         |
|                           | 50 🔻 Записей на странице Страница | і1из1<br>И III III |              |          |         |
|                           |                                   |                    |              |          |         |
| Настройки                 |                                   |                    |              |          |         |
|                           |                                   |                    |              |          |         |
|                           |                                   |                    |              |          |         |
|                           |                                   |                    |              |          |         |

#### Выберите «Подключение платёжной системы».

| Заши сообщения об ошибках | Уважаемый клиент.                                                                                                    |
|---------------------------|----------------------------------------------------------------------------------------------------|
| Список заявок на услуги   | Информируем, что мы больше не принимаем заявки на индивидуальные доработки сайта, взяв курс на упучшение<br>качества коробки ОпенТрейд и развитие функционала для всех клиентов.          |
|                           | Если у вас есть полезное предложение по улучшению коробки, пожалуйста, воспользуйтесь нашим <u>форумом</u> . Вынесит<br>Ваше предложение на обсуждение с другими клиентами и командой ОТ. |
| Сообщить об ошибке        | Если вы хотите улучшить свою коробку, то на форуме также есть предложения по разработчикам.                                                                                               |
| Подать заявку на услугу   | Если же вы хотите подать заявку на:<br>— установку сайта,<br>— обновление сайта,<br>— подключение модуля Слецпоиска,<br>— подключение платежной системы                                   |
| Настройки                 | выберите соответствующий пункт.<br>Мы не гарантируем рассмотрение вашей заявки, если она не по одному из вышеперечисленных вопросов!                                                      |
|                           | Установка коробки                                                                                                    |
|                           | Перенос коробки                                                                                                    |
|                           | Обновление платформы                                                                                                    |
|                           | Подключение платёжной системы                                                                                                    |
|                           | Подключение к ТХС                                                                                                    |
|                           | Заявка на создание ключа                                                                                                    |
|                           | Подключение дополнительных модулей                                                                                                    |
|                           | Заявка в своболной форме                                                                                                    |

Отобразится форма для подачи заявки на подключение.

| Ваши сообщения об ошибках | Подключение платёжной системы                                                                                                    |
|---------------------------|----------------------------------------------------------------------------------------------------|
| Список заявок на услуги   | = <b>%Confluence</b> Пространства -                                                                                                    |
|                           | Редактирование • Наблюдать С Поделиться • Инстоументы •                                                                                                |
| Сообщить об ошибке        | Документация OpenTrade Commerce / OpenTrade Commerce                                                                                                   |
|                           | ПЛАТЕЖНЫЕ СИСТЕМЫ И АГРЕГАТОРЫ<br>Добавлено Сергей Кириченков, последняя редакция Ирина Балаканова 14 апр 2015 (просмотреть                            |
| Подать заявку на услугу   | изменение)                                                                                                    |
|                           |                                                                                                    |
| Настройки                 | Описание Выбор платежной системы Тополиториали исо полоние                                                                                             |
|                           | • Россия                                                                                                    |
|                           | • CHF -                                                                                                    |
|                           | Atlassian Confluence 5.3.4, Enterprise Wiki: Веб-приложение для коллективной работы с документами и управления<br>Отчет об ошибках · Новости Atlassian |
|                           |                                                                                                    |
|                           | Название скаил чата                                                                                                    |
|                           | 🖓 ддрес сайта                                                                                                    |
|                           |                                                                                                    |
|                           | 🕐 Платежная система                                                                                                    |
|                           | Выберите платежную систему                                                                                                    |
|                           | Данные для подключения платежной системы                                                                                                    |
|                           |                                                                                                    |
|                           | Отправить                                                                                                    |

После заполнения всех полей, нажмите кнопку «Отправить».